## ALMA雲端圖書館自動化系統介紹一預約

一、如何線上預約?

1. ALMA館藏目錄顯示此書為「目前不可獲得」,

點選進入確認詳細資訊。

| <sup>國書</sup><br>全格局使用PyTorch:深度學習和圖神經網路:實戰篇<br>李金洪,著. | * |
|--------------------------------------------------------|---|
| 2022[ <b>द</b> 111] 目前不可獲得,<br>■1目前不可獲得 > 點入確認進一步資訊    |   |

- 2. 狀態顯示:借閱中直到2023/09/04,代表這本書已被借出。
- 3. 預約這本書之前,請您先登入興大入口帳號密碼。

| 取得方式                                                                                   |    |
|----------------------------------------------------------------------------------------|----|
| 請登入以取得相關服務 2 登入 Sign in                                                                |    |
| < 返回館藏地                                                                                |    |
| 館藏地/館藏狀態                                                                               |    |
| 圖書館<br>不在圖書館內,4樓中文書庫;312.8314083-3<br>(共1件,0件在館藏地,0預約)<br>代表此筆館藏已外借,<br>到期日是2023/09/04 | ≡≎ |
| <b>索書號: 312.831 4083-3</b> 狀態 借関中直到09/04/2023 23:59:00 CST<br>條碼號: 1305488 借関政策: 可借関   | ~  |

4. 興大教職員工及學生請使用興大入口帳號密碼登入。

| 使用者登入 |               |
|-------|---------------|
|       | 帳號            |
|       | 輸入您在下圖中看到的字元  |
|       | 請輸入圖中字元<br>登入 |

## 5. 登入後,系統將出現「請求」按鈕,按下即可。

|                               | 圖書<br>全格局使用PyTorch:深度學習和圖神經網路:實戰篇<br>李金洪,著.<br>2022[民111]. ■ 目前不可獲得 >                   | *            |
|-------------------------------|-----------------------------------------------------------------------------------------|--------------|
| 回到頁面頂端<br>傳送至<br>取得方式<br>詳細書目 | 取得方式<br>目前沒有這一記錄可獲得的請求<br>< 返回館藏地<br>館藏地/館藏狀態                                           |              |
| 連結<br>瀏覽相關資源                  | 圖書館<br>不在圖書館內,4樓中文書庫;312.831 4083-3<br>(共1件,0件在館藏地,0預約)<br>按下請求                         | ≡≎           |
|                               | 索書號: 312.831 4083-3 狀態: 借関中直到09/04/2023 23:59:00 CST<br>條碼號: 1305488 借閱政策: 30 Days Loan | <b>İ</b> 求 ~ |

## 6. 選擇條款、日期,再點選「發送申請」。

| 請求<br><sup>資料類型</sup> | 取件的館藏地<br>圖書館                     |
|-----------------------|-----------------------------------|
|                       | 使用條款 ▼<br>在以下時間之後不需要<br>選擇任期<br>▼ |
|                       | 評論                                |
|                       | ♀ 重設表單 點選「發送申請」                   |
|                       | ▶ 發送申請                            |

## 7. 出現「您已成功提交請求」的訊息,代表您已經成功預約!

| 取得方式           |          |          |
|----------------|----------|----------|
| 目前沒有這一記錄可獲得的請求 |          | 您已經成功預約! |
|                | 您已成功提交請求 |          |
|                |          |          |